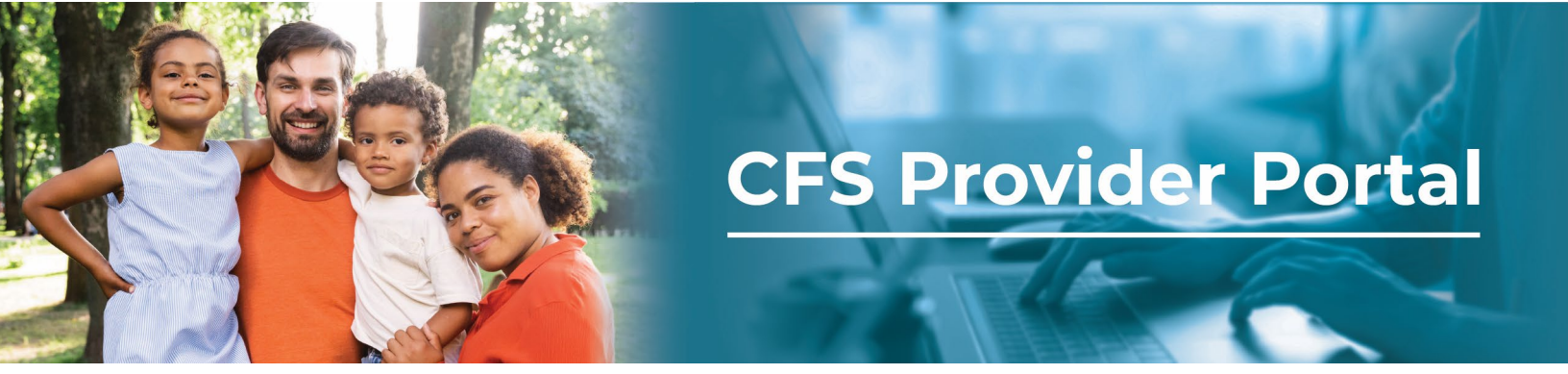

## How to View the Claims Activity Report

The Claims Activity Report provides details on the number of claims submitted, the frequency, and the user who submitted the claim.

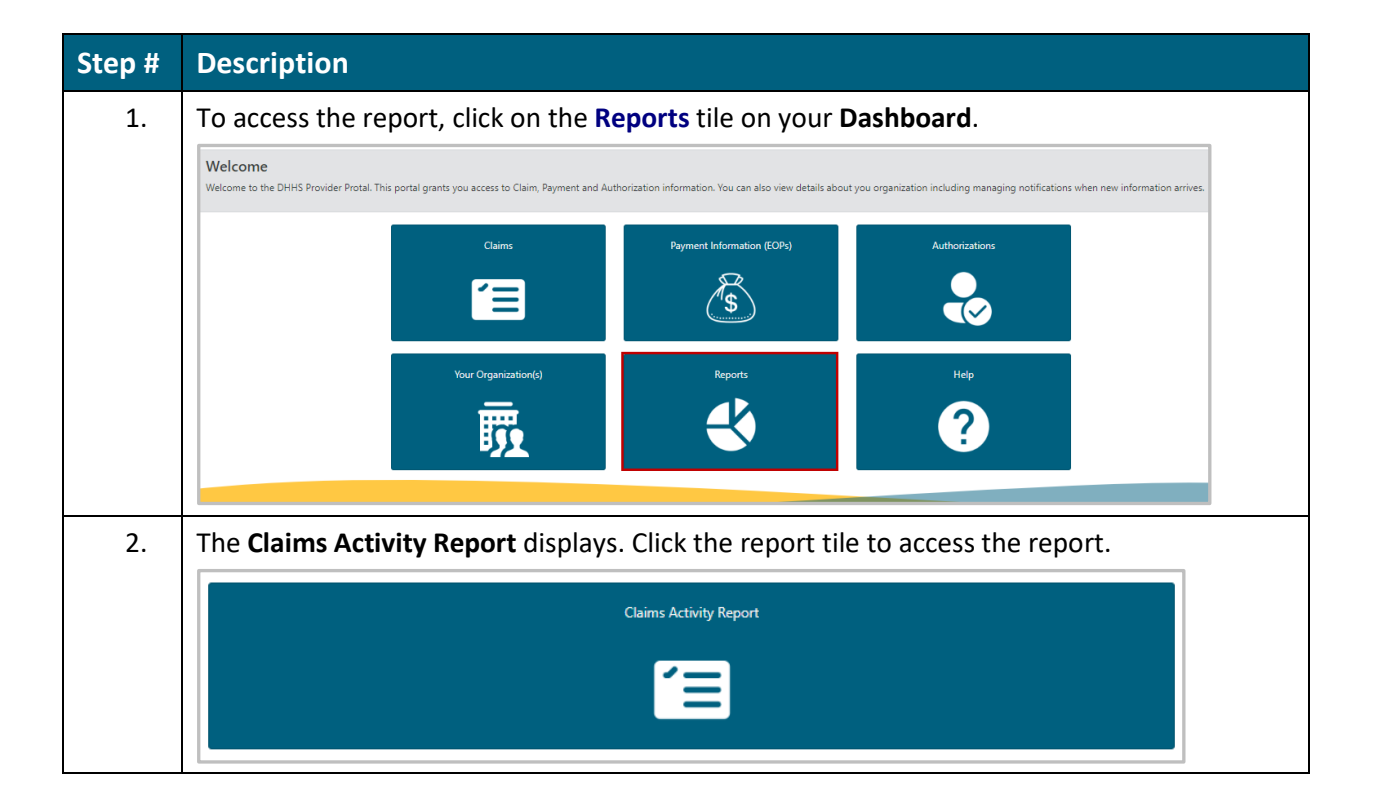

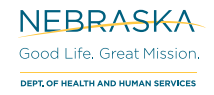

| 3.                                                         | Your report will display.                                                                                                    | 1 11                                                                                                    |  |
|------------------------------------------------------------|----------------------------------------------------------------------------------------------------|----------------------------------------------------------------------------------------------------|--|
|                                                            | Claims Activity Report                                                                                                    | All SALACES - SALACES                                                                                                    |  |
|                                                            | Amount Submitted By Month                                                                                                    |                                                                                                    |  |
|                                                            |                                                                                                    |                                                                                                    |  |
|                                                            |                                                                                                    |                                                                                                    |  |
|                                                            | Mar. 2023 Arr. 2023 May, 2023 Jun, 2023 Jul                                                                                                    | Aug. 2023 5ep. 2023                                                                                                    |  |
|                                                            | Total Metrics Amount Submitted By Frequency Total Claims Submitted                                                                                               | Count Submitted By User                                                                                                    |  |
|                                                            | 81                                                                                                    |                                                                                                    |  |
|                                                            | Total Claim Amount Submitted<br>\$206,096.50                                                                                                    | e Grienson e Grienson |  |
| 4.                                                         | The default view is ' <b>All</b> ,' which displays report data for all the organizations that you manage. Click the drop-down to select a specific organization. |                                                                                                    |  |
|                                                            |                                                                                                    |                                                                                                    |  |
|                                                            | Selected Organization     Report On Requests Submitted Be       All     3/14/2023 - 9/14/2023                                                                    | tween                                                                                                    |  |
|                                                            |                                                                                                    |                                                                                                    |  |
|                                                            | Use the calendar icon to select a specific time period for your report data then click the <b>Apply</b> button.                                                  |                                                                                                    |  |
| Selected Organization Report On Requests Submitted Between |                                                                                                    |                                                                                                    |  |
|                                                            | All ~ 3/14/2023 - 9/14/2023                                                                                                    | 3 6                                                                                                    |  |
|                                                            | Mar 14, 2023                                                                                                    |                                                                                                    |  |
|                                                            | March 2023 ↓ ↑ September 2023 ↓                                                                                                    | × ↑                                                                                                    |  |
|                                                            | Su Mo Tu We Th Fr Sa Su Mo Tu We Th Fr                                                                                                    | Sa                                                                                                    |  |
|                                                            | 26 27 28 1 2 3 4 27 28 29 30 31 1                                                                                                    | 2                                                                                                    |  |
|                                                            | 5 6 7 8 9 10 11 3 4 5 6 7 8                                                                                                    | 9                                                                                                    |  |
|                                                            | 12 13 14 15 16 17 18 10 11 12 13 14 15                                                                                                    | 5 16                                                                                                    |  |
| 1                                                          | 19 20 21 22 23 24 25 17 18 19 20 21 22                                                                                                    | 2 23                                                                                                    |  |
|                                                            | 26 27 28 29 30 31 1 24 25 26 27 28 29                                                                                                    | 30                                                                                                    |  |
|                                                            | Cancel                                                                                                    | pply                                                                                                    |  |
|                                                            |                                                                                                    |                                                                                                    |  |

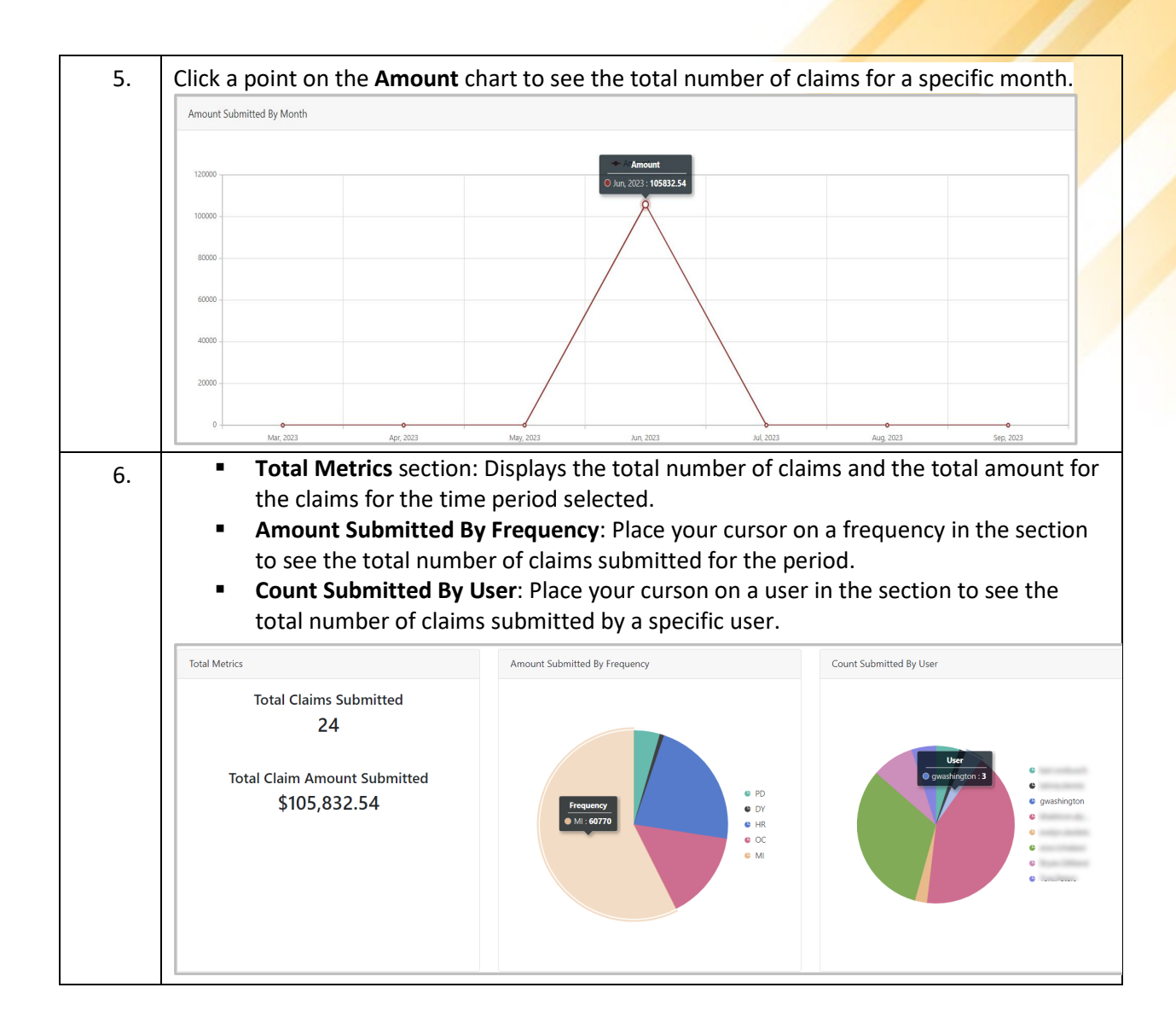